| Document Number: | 3104 | Keywords | : Torque, Web Break | EUROTHERM |
|------------------|------|----------|---------------------|-----------|
| Application Note |      | Product: | 584SV               | <u>3</u>  |

## Objective

To configure a 584SV drive to optimize the Torque Control with a Web breakage control.

## Equipment

 $58\overline{4}SV$  AC drive, computer with ConfigEd Lite (> v.4.02) installed.

## Procedure

- 1. Launch ConfigEd Lite on the computer. For details, see ConfigEd Lite manual RG352747
- 2. Use File::New to select the default configuration for the drive; for example: default4.5sv. Ensure that the name on the lower left corner of the configuration title block matches the drive you are configuring.
- 3. FILE::RENAME/SAVE AS the file with the name of your choice.
- 4. Delete the Output connection from the Analog Input 2 block to the Value Function 1 block.
- 5. Double-click on the Value Function 1 block to open the parameter dialog box.
- 6. Change the following parameters, then close the window.

INPUT B = 105%INPUT C = 100%TYPE = (A\*B)/C

- 7. Connect the VALUE output of Analog Input 4 on page 1 to MOTOR I LIMIT of the Current Limit block on page 2.
- 8. Change the FEEDBACK SOURCE to LOAD.
- 9. Connect the Line Speed setpoint to terminal 1 (ANALOG INPUT 1) and Torque setpoint to terminal 5 (ANALOG INPUT 4).

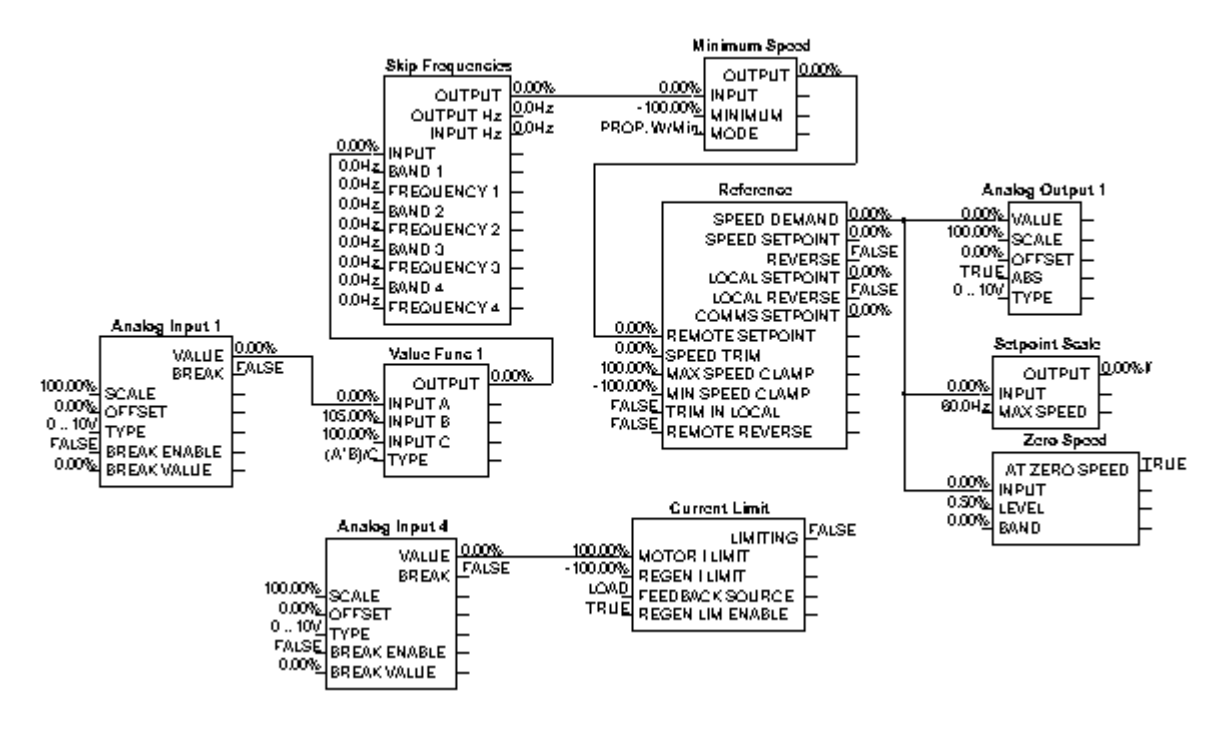

If you have questions, please call the Product Support Group at (704) 588-3246.

DRIVES